# Kyocera Mita

KXドライバインストール手順

古いバージョンの KX ドライバ及び XP ドライバがインストールされているパソコンは、別途ドライバ削 除ツール(Deleter)を当社ホームページよりダウンロードしていただいたき、予め旧ドライバを完全に 削除してからインストールを行っていただくか、「オートインストーラ編」の手順によりドライバのアッ プデートを行なっていただきます様お願い致します。 Deleter の使用方法等の詳細は Deleter 添付のマニュアルをお読みください。

また、インストール後(オプション機器のある方はプリンタのプロパティ画面よりデバイス設定をした後) プロパティ画面全般タブより「テストページの印刷(T)」 で出力の確認を行ってください。

本手順書は、プリンタをプリンタケーブルで直接パソコンと接続し、また、ダウンロードしていただいた ドライバを C ドライブの TEMP フォルダ (C:¥TEMP) に解凍していただいているものとして解説させ ていただいております。

◆ KX ドライバインストール手順

| オートインストーラ編        | 1 ページ  |
|-------------------|--------|
| WindowsXP編        | 6ページ   |
| Windows2000 編     | 10 ページ |
| Windows95/98/Me 編 | 14 ページ |
| WindowsNT4.0 編    | 17 ページ |

◆ オプションの設定とテスト印刷 20ページ

### ーオートインストーラ編ー (OS 共通: Win95/98/ME/NT4.0/2000/XP)

- 1. 解凍したドライバフォルダ内の、ドライバをインストールする OS 名の付いたフォルダを開きます
- 2. OS 名フォルダ内の SETUP.EXE を実行し [Kyocera プリンタインストールウィザード] を開始します

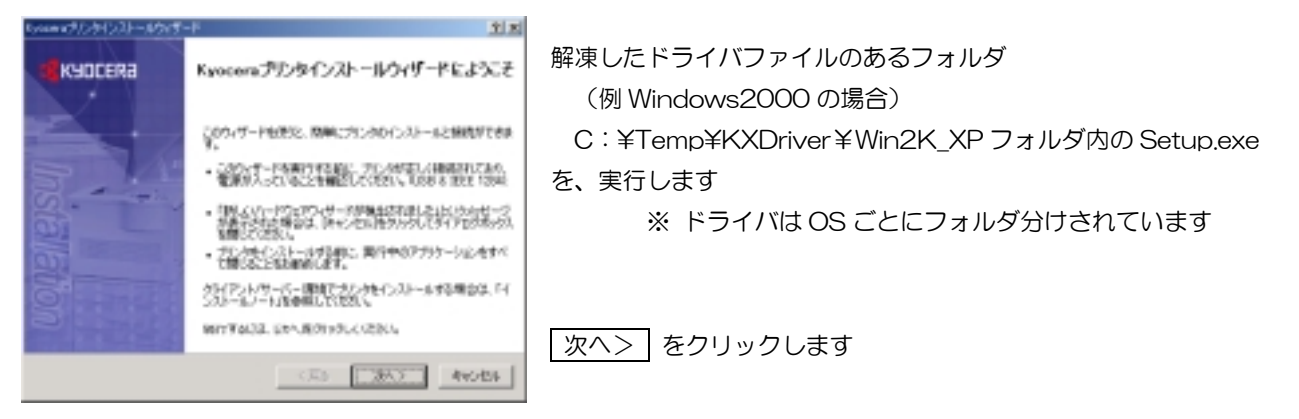

3.【既存ドライバのアップグレード】画面

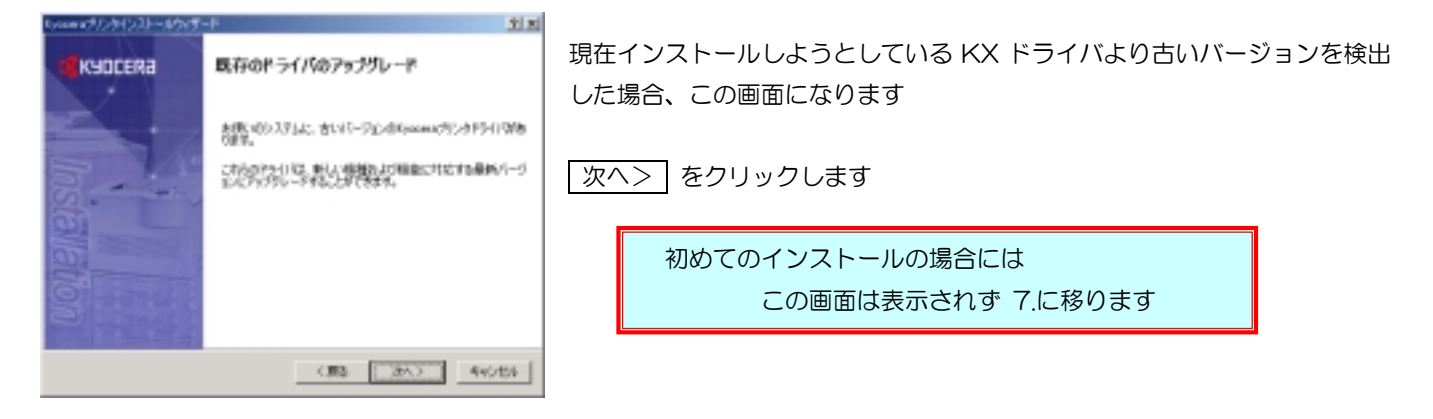

4. 【設定の確認】 画面

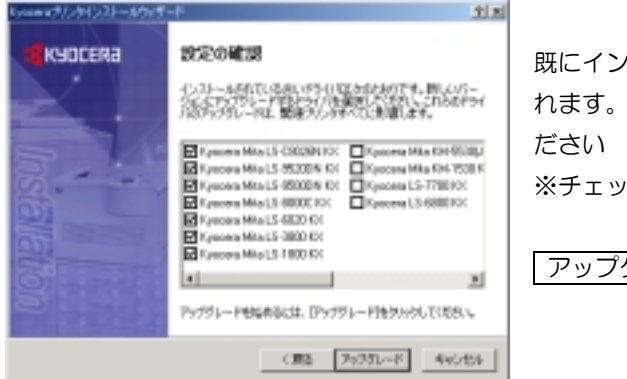

既にインストールされている古いバージョンの KX ドライバの一覧が表示されます。新しいバージョンにアップグレードする KX ドライバを選択してください

※チェックを外した機種はアップグレードされません

アップグレード をクリックします

5. 【システム再起動】 画面 (Windows NT4.0 のみ)

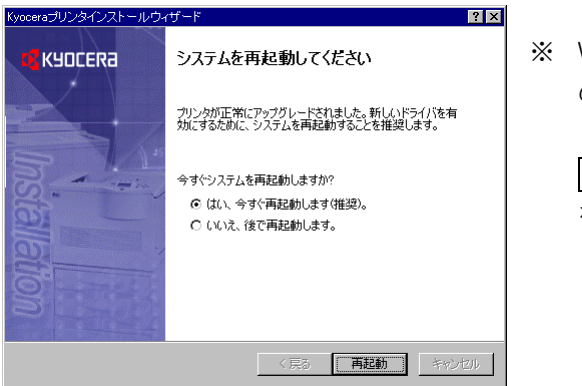

※ Windows NT4.0 環境で、古いバージョンの KX ドライバをご利用の場合は、システムの再起動を促す画面が表示されます。
 はい、今すぐ再起動します(推奨)。 を選択し、 再起動 をクリックします

再起動後、7.の画面に移ります

6.【アップグレードの完了】画面

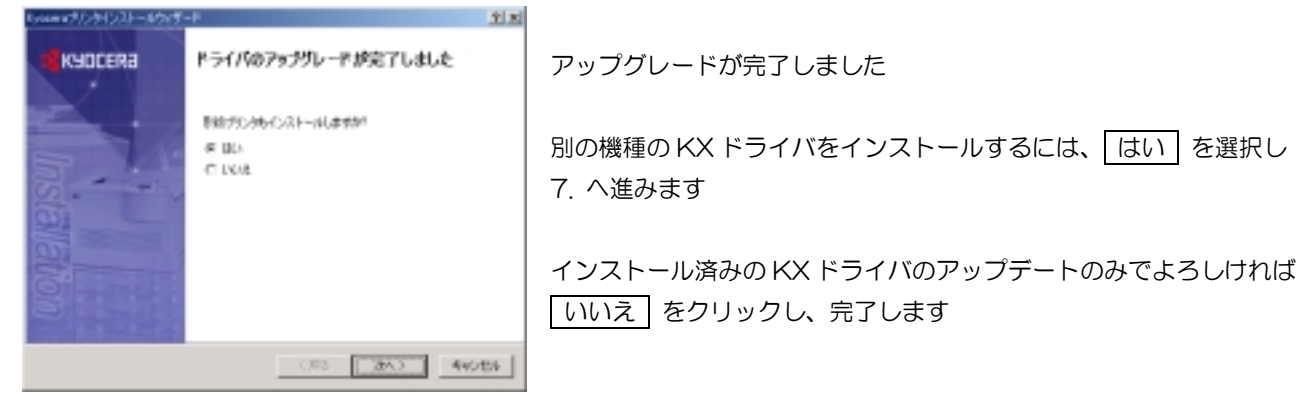

7. 【ローカルまたはネットワークプリンタ】 画面

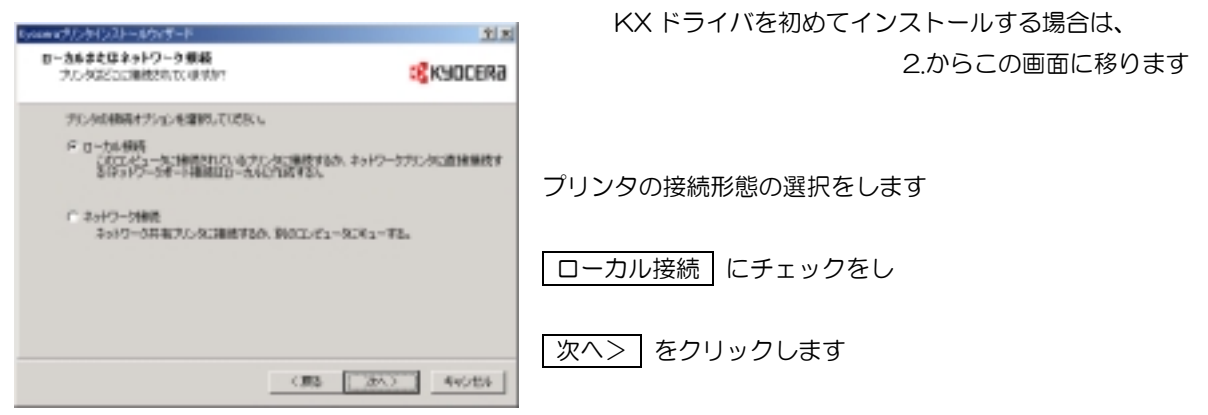

8.【プリンタモデルの選択】画面

| Docentriaの外にないます。<br>プリンタモデルの運動<br>使用するカンタホモデルを運用していない。                                                                                                    | ्राज्य<br>रहेKydcera | プリンタモデルの選択をします                   |
|----------------------------------------------------------------------------------------------------|----------------------|----------------------------------|
| <ul> <li>         ごの記憶話話意思ないない         <ul> <li></li></ul></li></ul>                                                                                                    | Hell, 711/907217     | 【プリンタ】の欄からインストールするプリンタを選択し       |
| Episteria Mita 12-0000 EX<br>Societte Mita 12-0000 EX<br>Episaria Mita 12-0000 EX<br>Episaria Mita 12-0000 EX<br>Episaria Mita 12-0000 EX<br>Episaria Mita 12-0000 EX<br>Episaria Mita 12-0000 EX<br>Episaria Mita 12-0000 EX | -                    | (例)Kyocera Mita LS-C5016N KX を選択 |
| Bycame Mits 19-00000 M ID<br>Bycame Mits 19-00000 M ID<br>Bycame Mits 13-00000 M ID                                                                                                    | -                    | 次ヘ> をクリックします                     |
| (3%) 30                                                                                                    | 46464                |                                  |

9.【プリンタポートの選択】画面

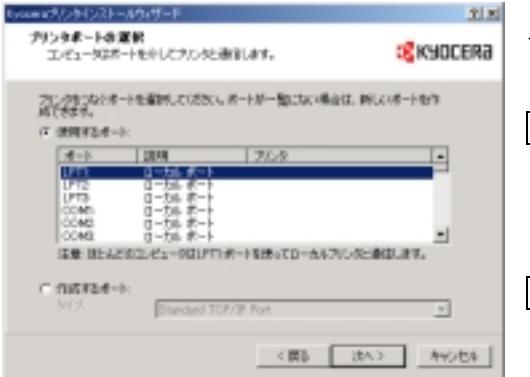

プリンタポートを選択します

 使用するポート にチェックをし LPT1 プリンタポート を選択
 ※ ここではプリンタをプリンタケーブルで直接パソコンと接続を例に解説 させていただいております。

次へ(N)> をクリックします

10. 【プリンタ名の割り当て】画面

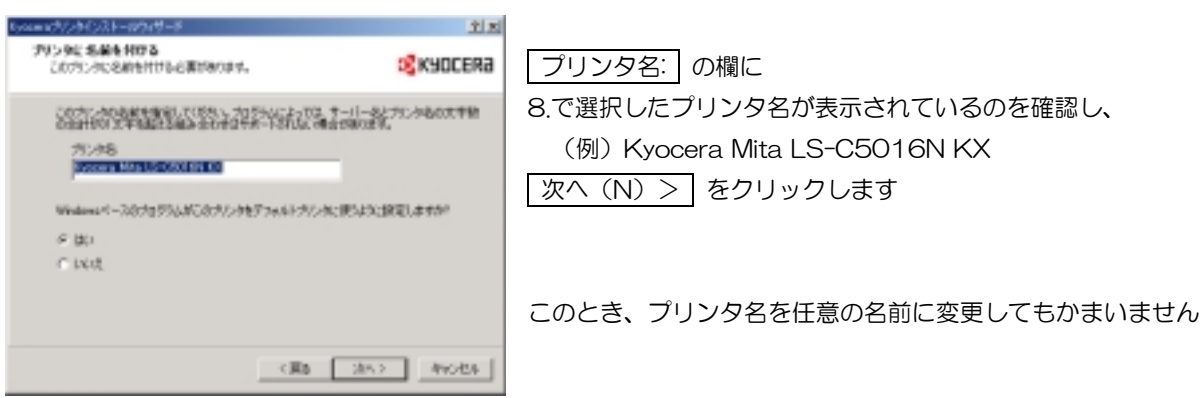

11. 【プリンタの共有】画面

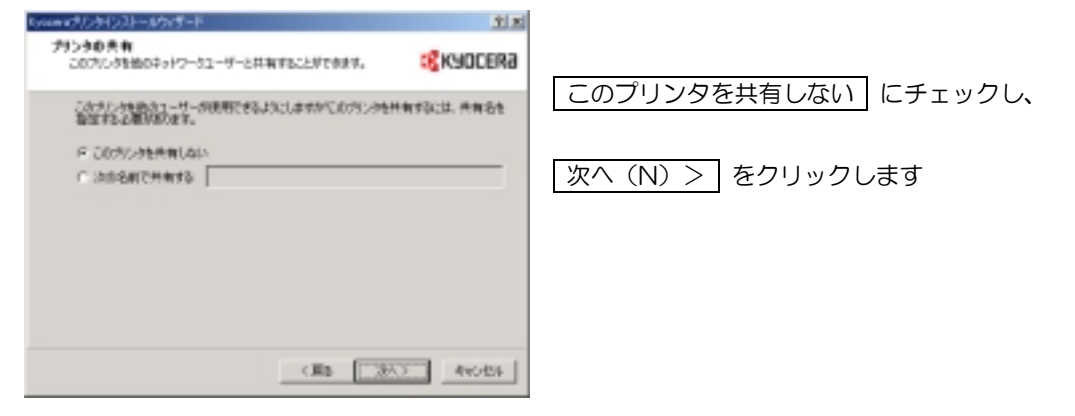

12. 【テストページの印刷】画面

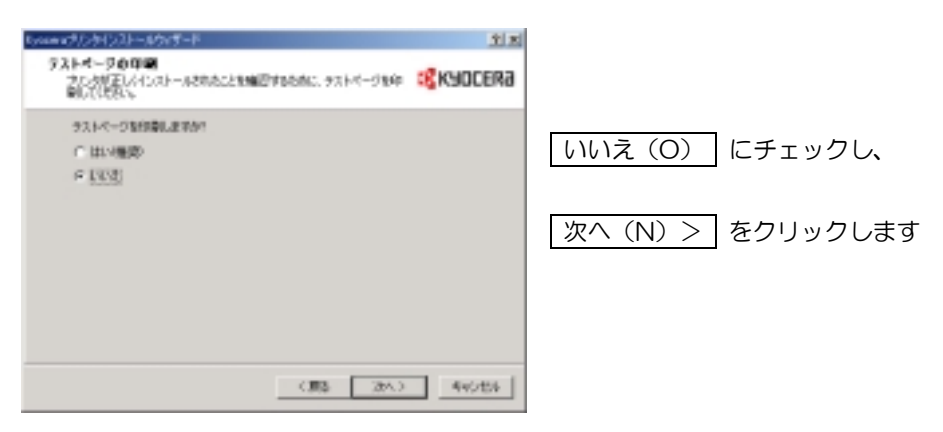

13. 【設定の確認】画面

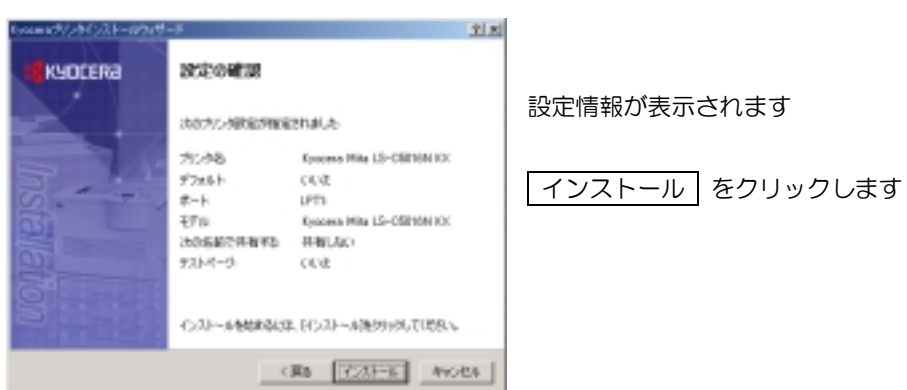

14. 【ドライバインストールの完了】画面

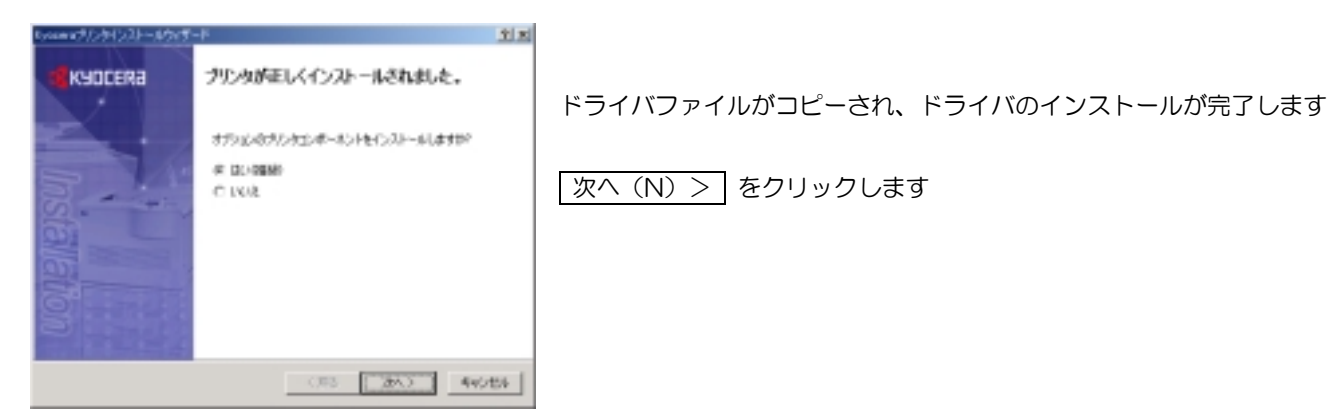

15. 【オプションコンポーネントの選択】画面

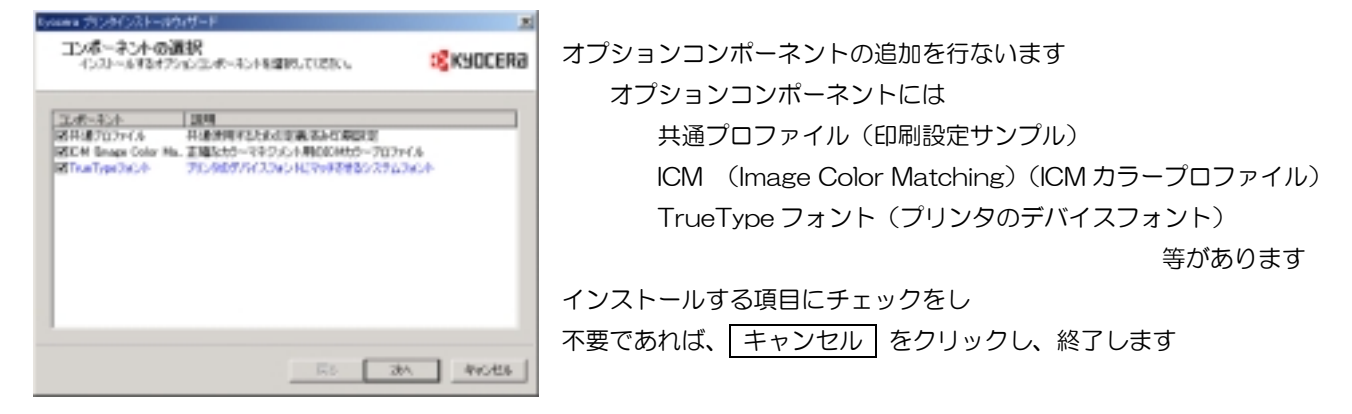

- 16. 画面の指示に従い選択したコンポーネントごとに詳細の項目を追加し、次へをクリックしていきます
- 17. 【オプションコンポーネントの選択確認】画面

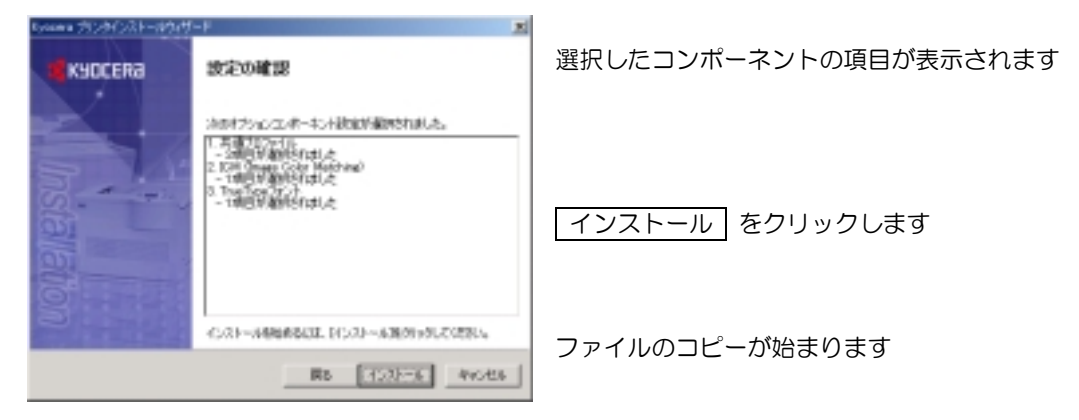

18. 【オプションコンポーネントのインストール完了】画面

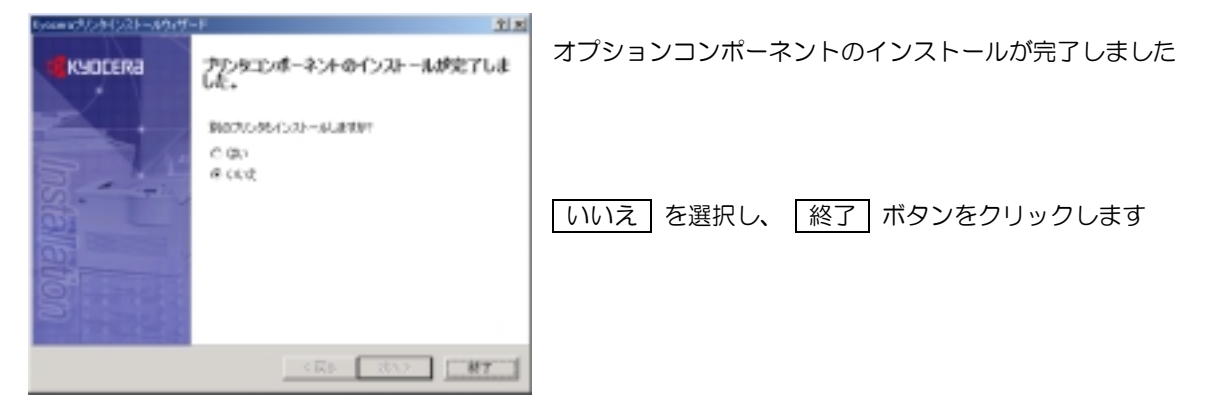

以上でオートインストーラからのドライバインストールは完了です 続いて、19 ページからの『オプションの設定とテスト印刷』を行なってください

### -WindowsXP 編-

1. [スタート] - [設 定 (S)] - [プリンタとFAX (P)] より【プリンタとFAX】 ウィンドウを開く

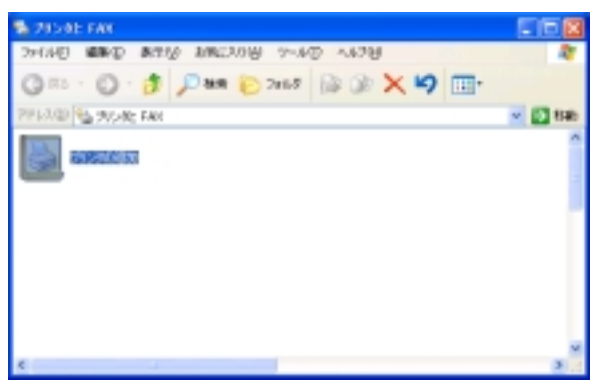

2. [プリンタの追加] アイコンをダブルクリックし【プリンタの追加ウィザード】を開始します

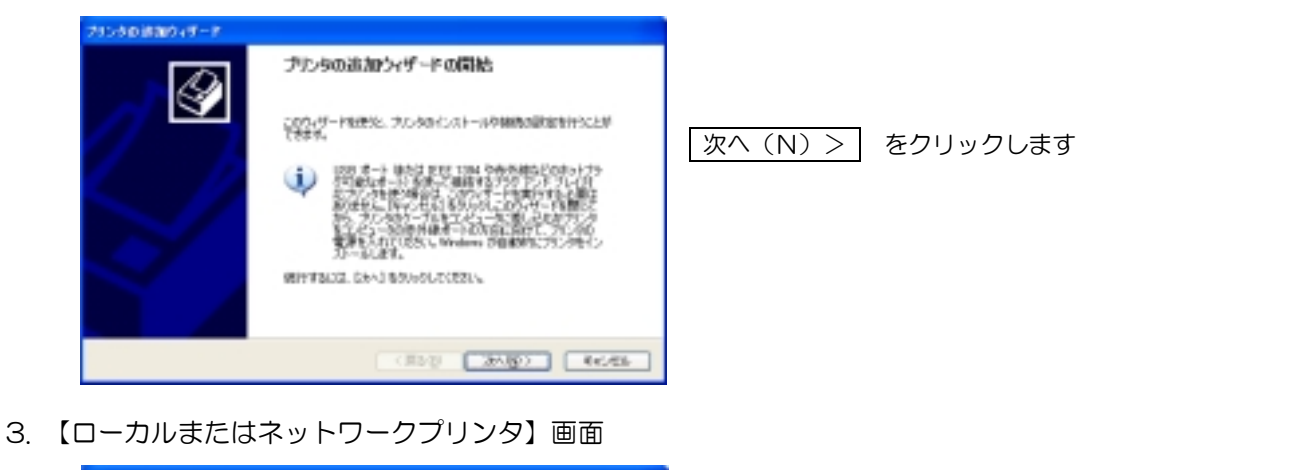

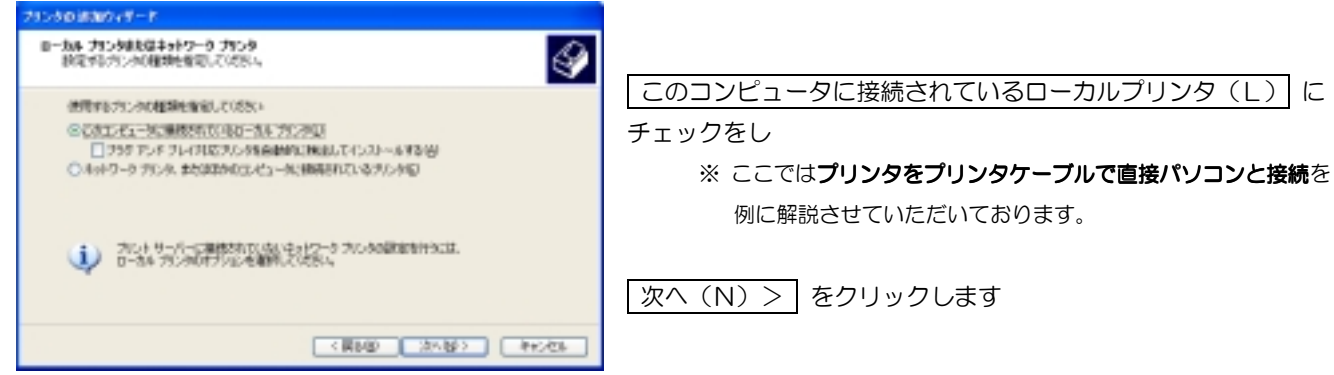

4. 【プリンタポートの選択】画面

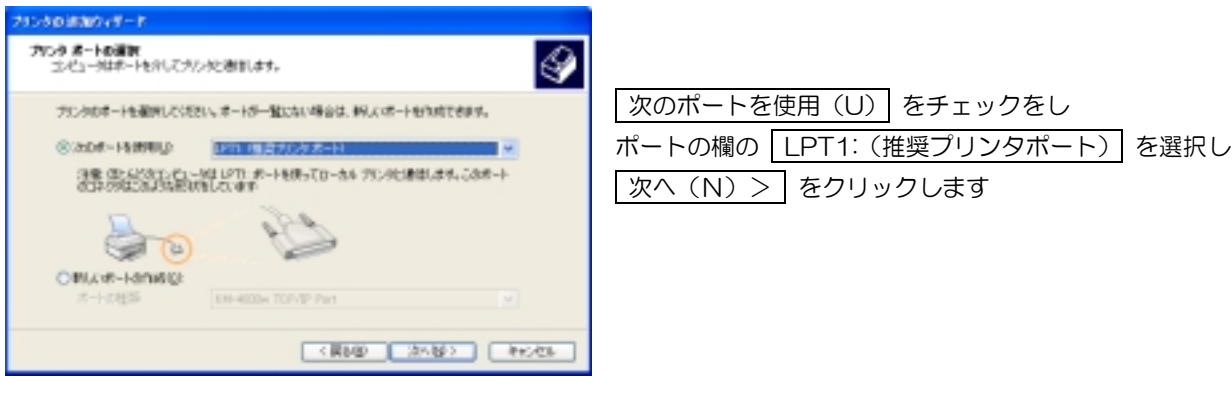

5. 【プリンタソフトウェアのインストール】製造元とモデルの選択画面

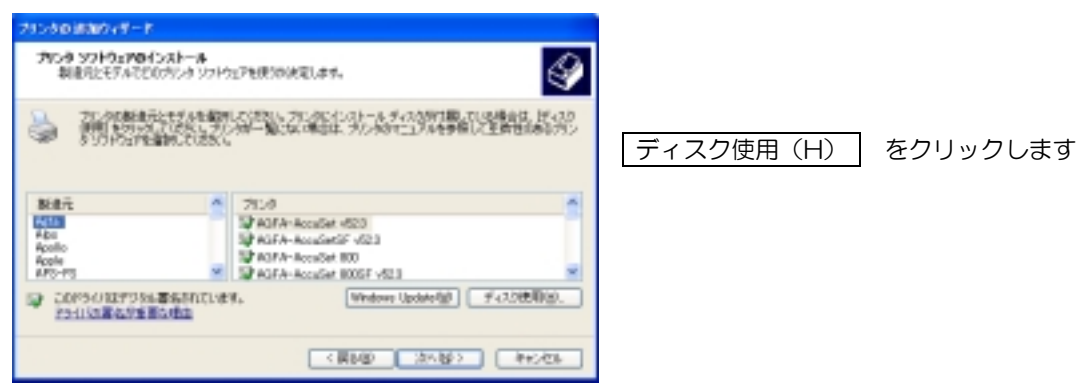

6. 【フロッピディスクからのインストール】ウィンドウが開きます

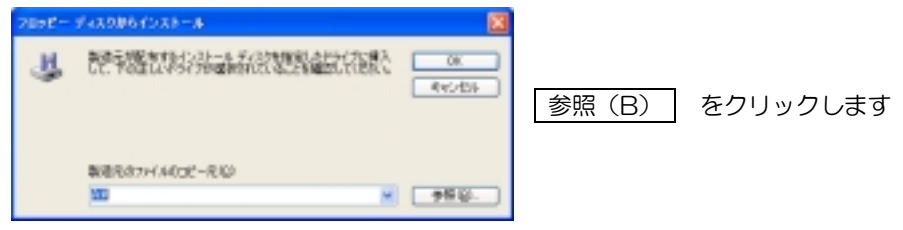

7. 【ファイルの場所】 ウィンドウが開きます

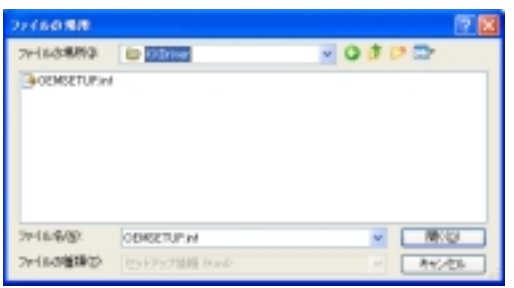

ドライバファイルの場所を指定します ファイルの場所(I):の欄で さきほど解凍したドライバファイルのあるフォルダ(KXDriver)を選択し、 開く(O) をクリックします

8. ドライバファイル参照先の確認

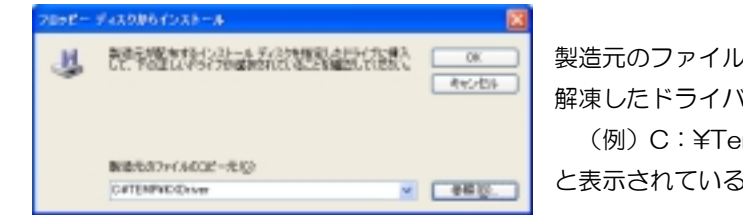

製造元のファイルのコピー元(C):の欄に 解凍したドライバファイルのあるフォルダ (例)C:¥Temp¥KXDriver と表示されていることを確認し、OK をクリックします

9. プリンタを選択します

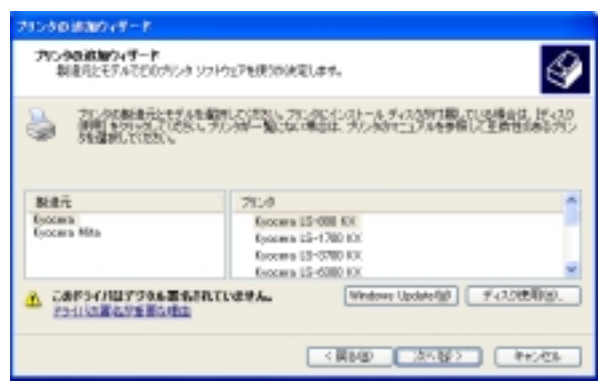

#### 製造元の欄で

Kyocera あるいは Kyocera Mita を選択し、 インストールするプリンタドライバをプリンタ(P):の欄で選択 し

(例)Kyocera LS-6800 KX を選択

10. 【プリンタ名割り当て】画面

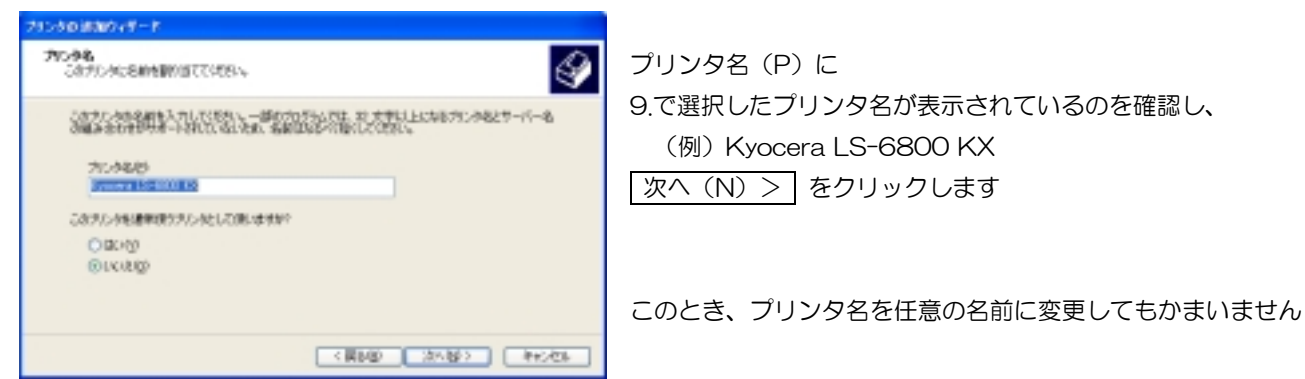

11. 【プリンタの共有】画面

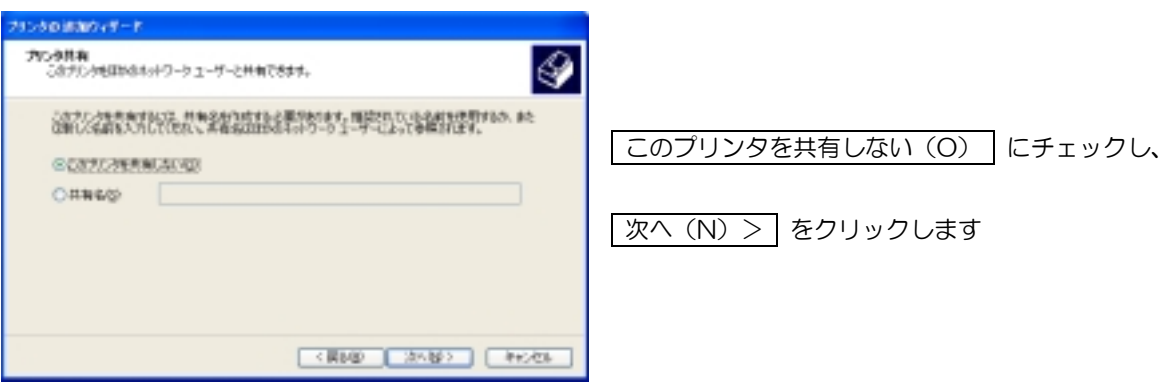

12. 【テストページの印刷】画面

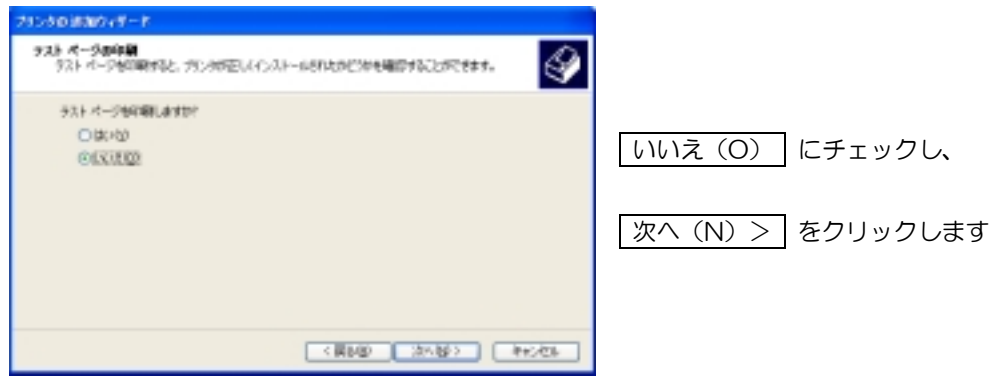

13. 【ウィザードの完了】画面

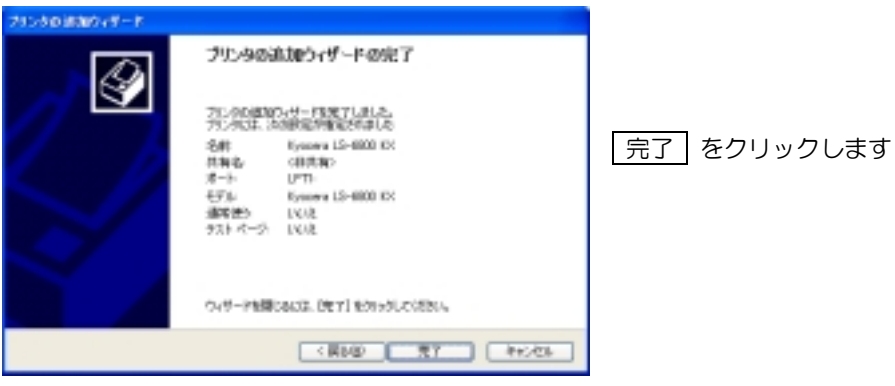

14. WindowsXP との互換性の確認画面が表示されます

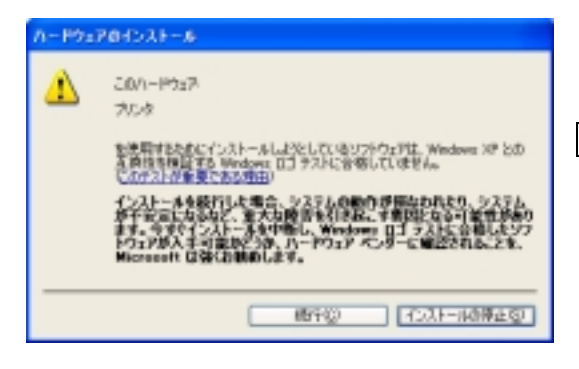

継続(C) をクリックします

このメッセージはマイクロソフト社の Windows ロゴテストが認証 するソフトウェアでは無いというメッセージです。弊社製ドライバは Windows ロゴテストを受けていませんのでこのメッセージが表示さ れますが、弊社では十分な動作確認を行っておりますので、問題なく お使いいただけます。

15. ドライバファイルが読み込まれインストールされ、

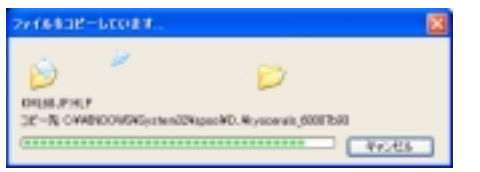

16. 【プリンタ】 ウィンドウには、新しくプリンタのアイコンが追加されます

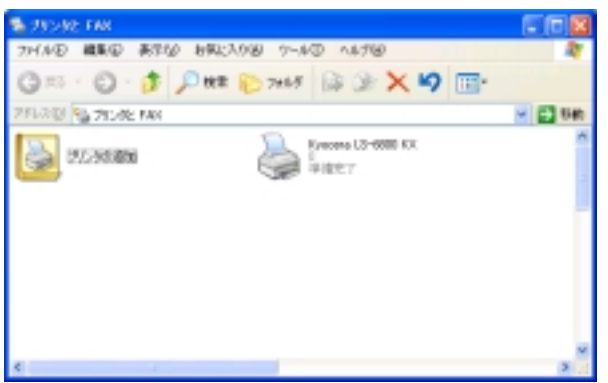

以上でドライバのインストールは完了です

続いて、19ページからの『オプションの設定とテスト印刷』を行なってください

# -Windows2000 編-

1. [スタート] - [設 定 (S)] - [プリンタ (P)] より【プリンタ】 ウィンドウを開く

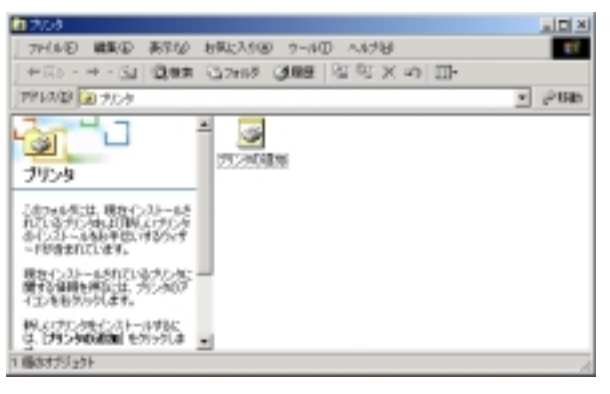

2. [プリンタの追加] アイコンをダブルクリックし【プリンタの追加ウィザード】を開始します

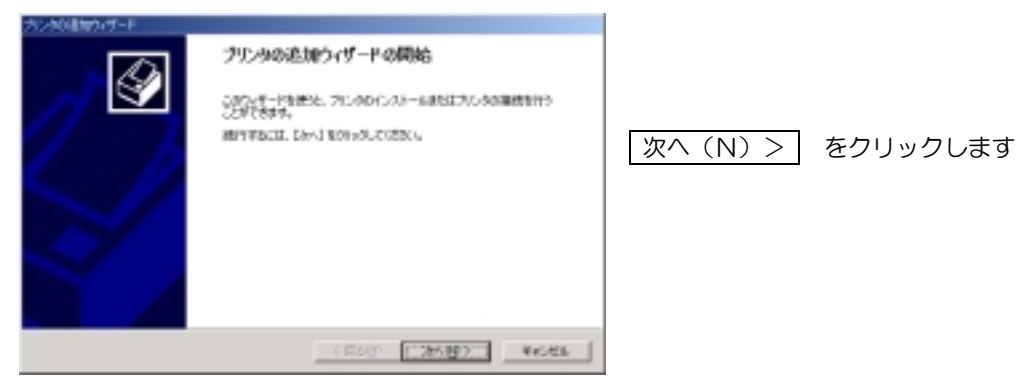

3. 【ローカルまたはネットワークプリンタ】画面

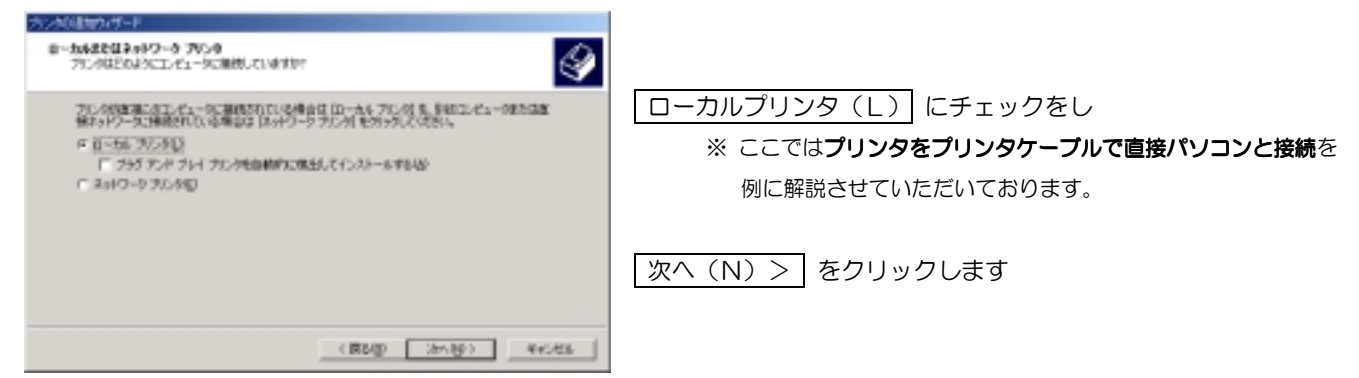

4. 【プリンタポートの選択】画面

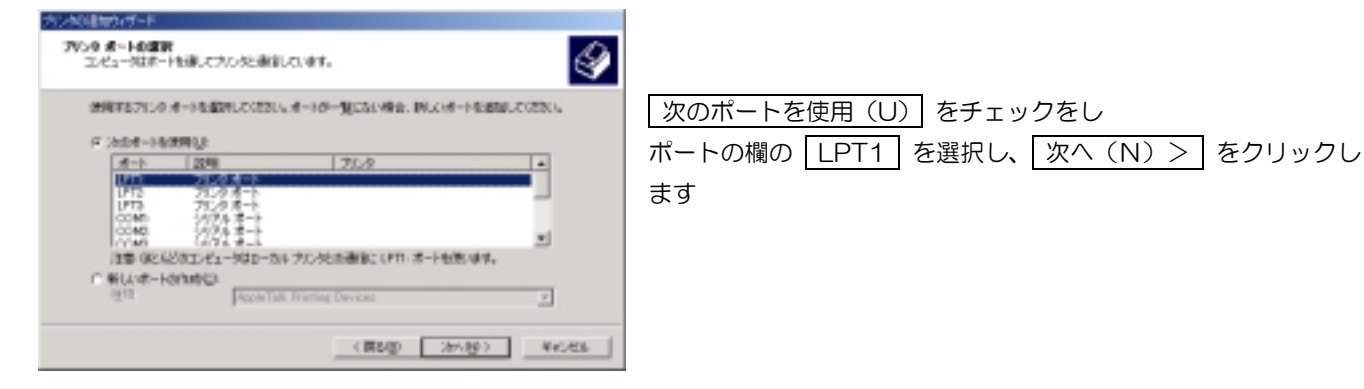

5. 【プリンタの追加ウィザード】製造元とモデルの選択画面

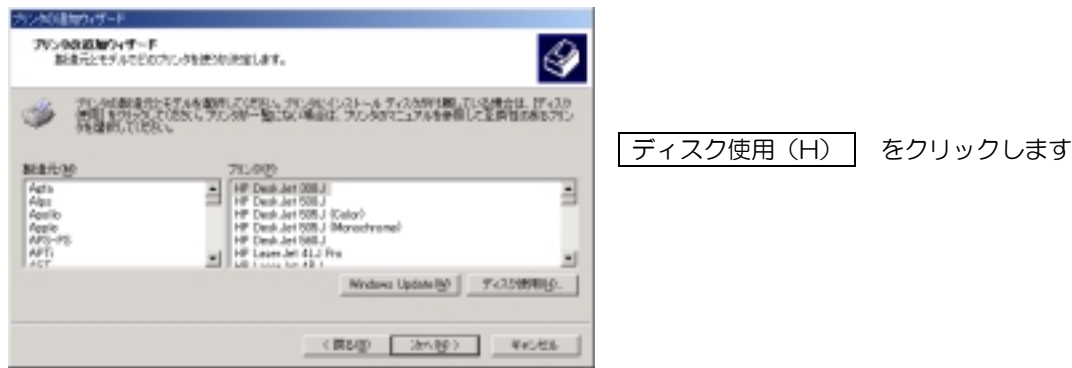

6. 【フロッピディスクからのインストール】 ウィンドウが開きます

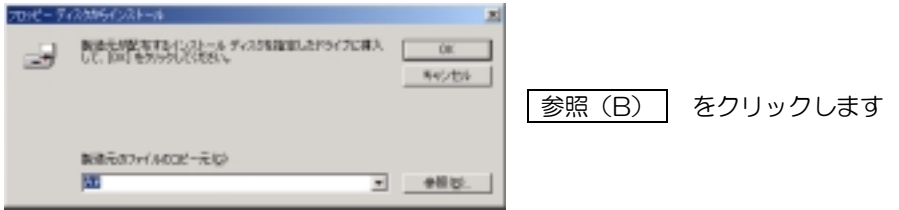

7. 【ファイルの場所】 ウィンドウが開きます

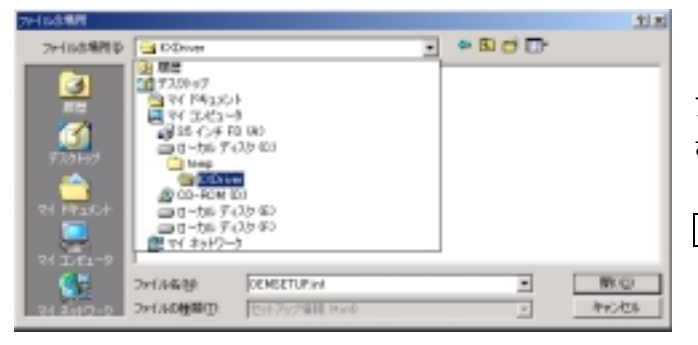

ドライバファイルの場所を指定します ファイルの場所(I):の欄で さきほど解凍したドライバファイルのあるフォルダ (KXDriver)を選択し、 開く(O) をクリックします

8. ドライバファイル参照先の確認

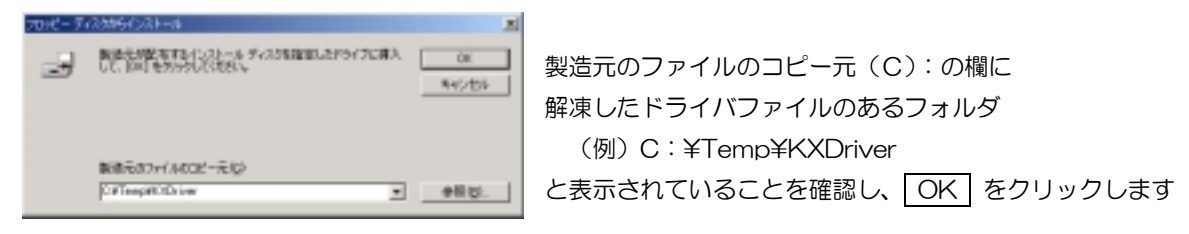

9. プリンタを選択します

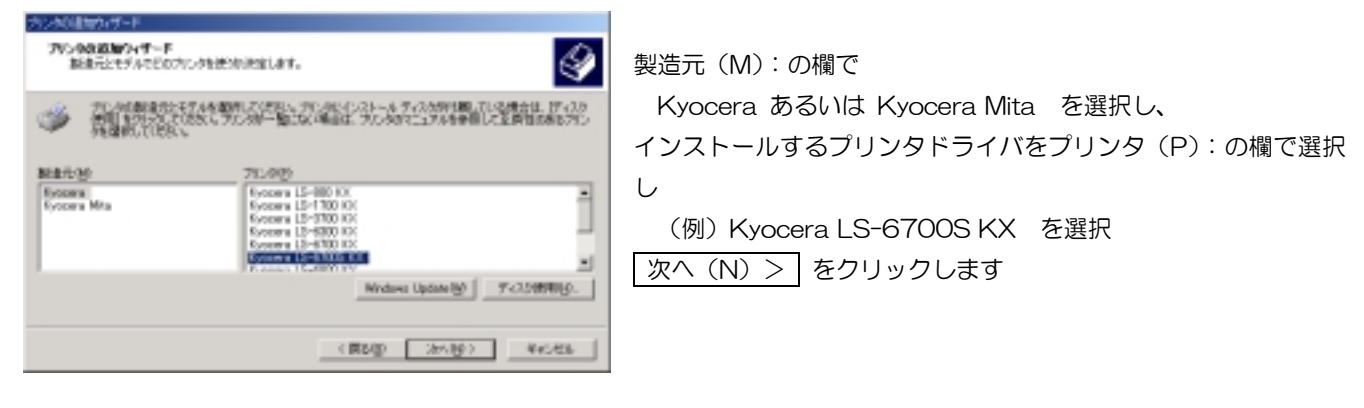

10. 【プリンタ名割り当て】画面

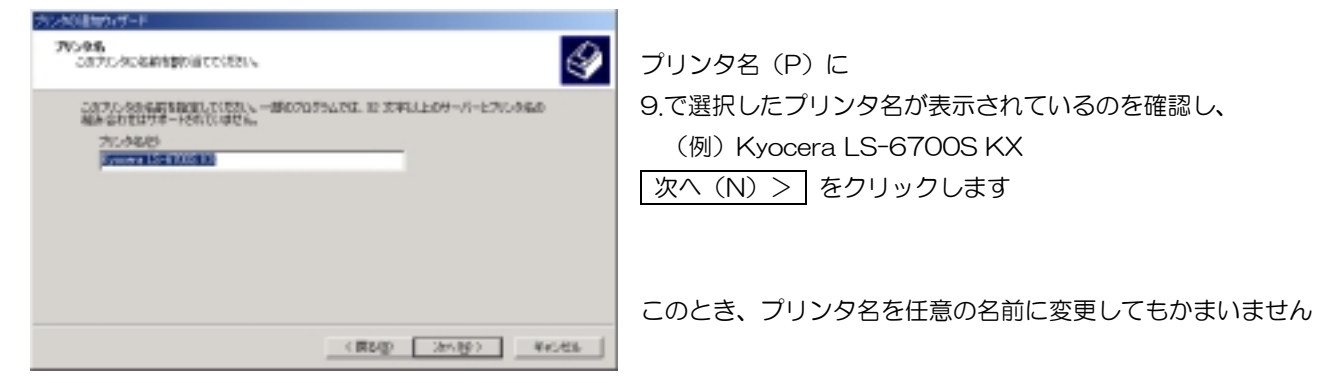

11. 【プリンタの共有】画面

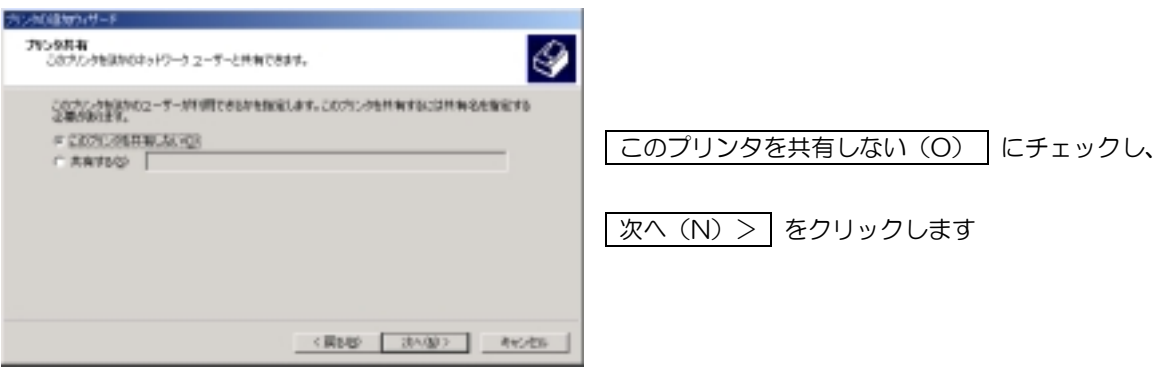

12. 【テストページの印刷】画面

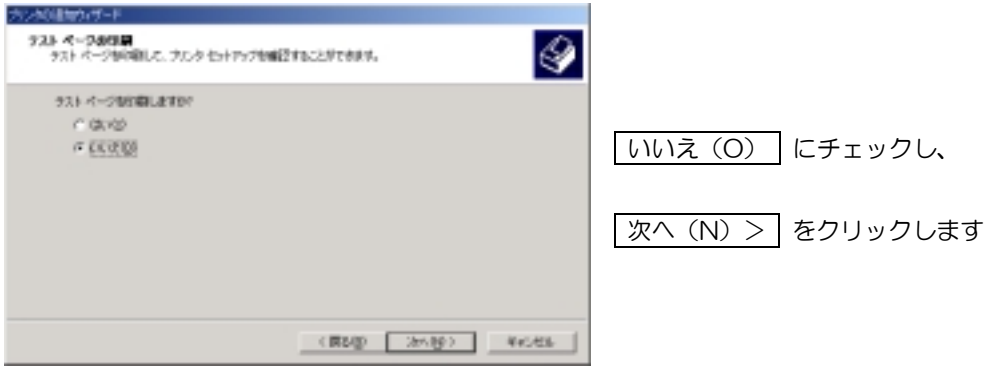

13. 【ウィザードの完了】 画面

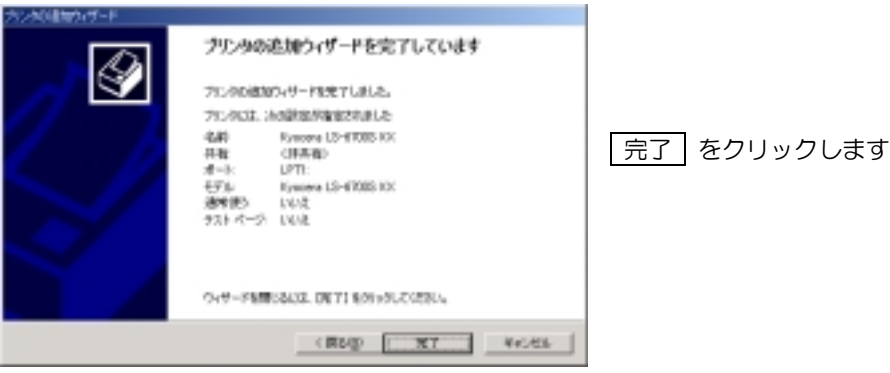

14. デジタル署名の確認画面が表示されます

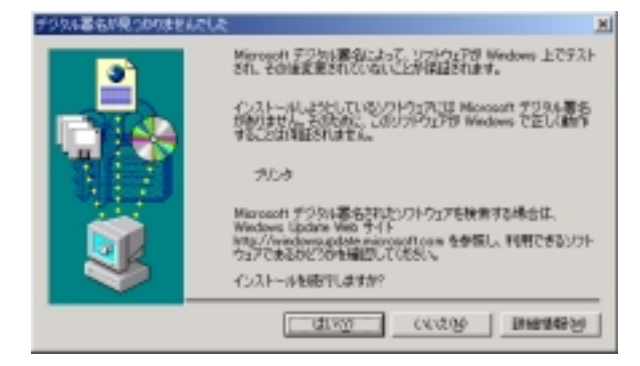

15. ドライバファイルが読み込まれインストールされ、

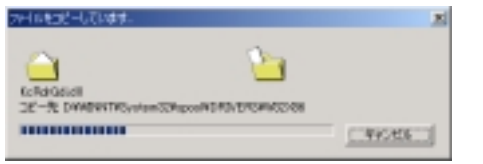

はい(Y) をクリックします

このメッセージはマイクロソフト社の Windows ロゴテストが認証 するソフトウェアでは無いというメッセージです。弊社製ドライバは Windows ロゴテストを受けていませんのでこのメッセージが表示さ れますが、弊社では十分な動作確認を行っておりますので、問題なく お使いいただけます。

16. 【プリンタ】 ウィンドウには、新しくプリンタのアイコンが追加されます

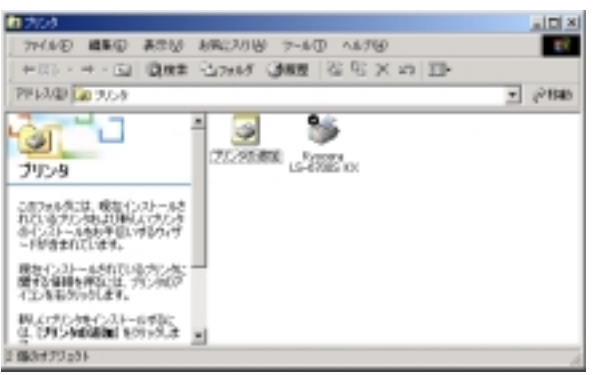

以上でドライバのインストールは完了です

続いて、19ページからの『オプションの設定とテスト印刷』を行なってください

\* 画面は WindowsMe より

#### -Windows95/98/Me編-

1. [スタート] - [設 定 (S)] - [プリンタ (P)] より【プリンタ】 ウィンドウを開く

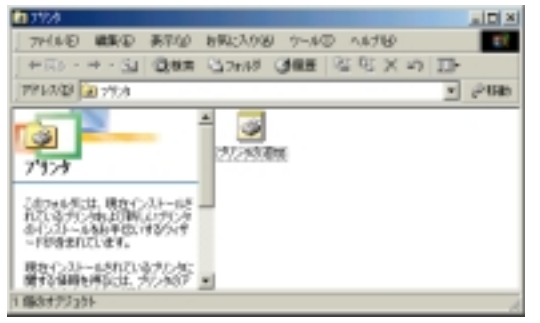

2. [プリンタの追加] アイコンをダブルクリックし【プリンタの追加ウィザード】を開始します

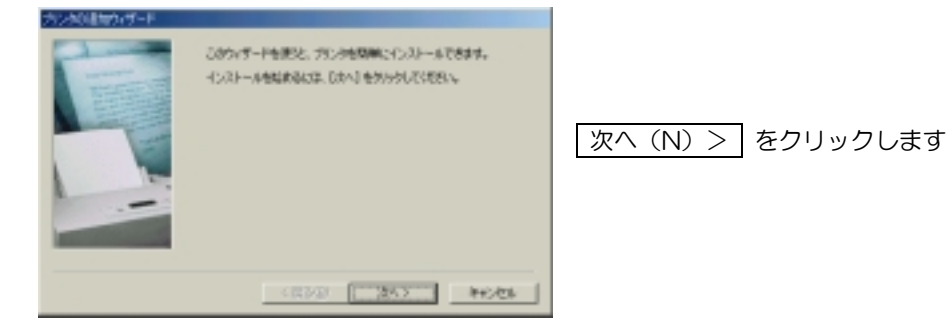

3. 【ローカルまたはネットワークプリンタ】画面

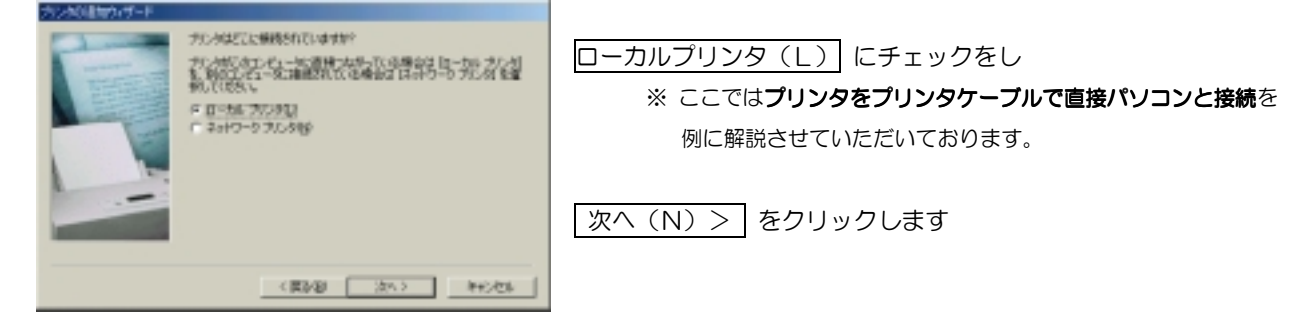

5. 【プリンタの追加ウィザード】製造元とモデルの選択画面

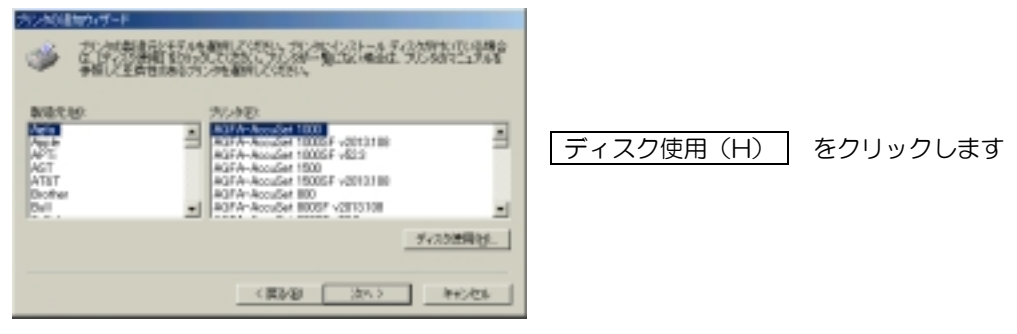

6. 【ディスクからのインストール】ウィンドウが開きます

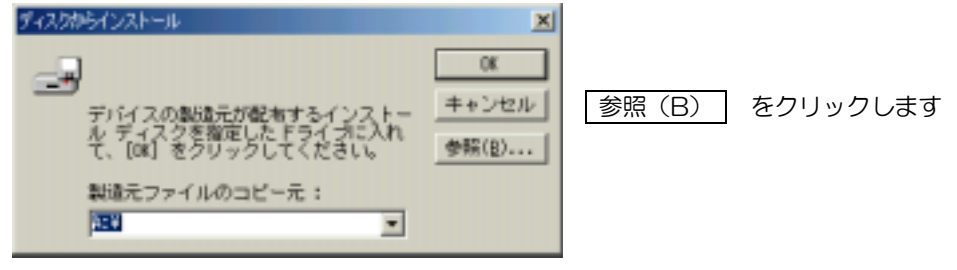

7. 【開く】ウィンドウが開きます

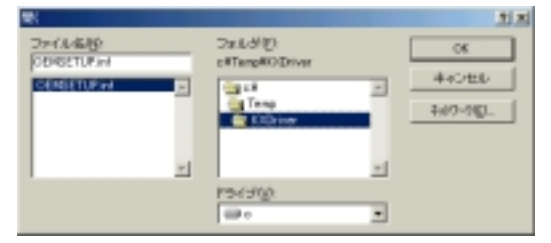

ドライバファイルの場所を指定します ドライブ (V):の欄で さきほどのドライバ解凍先ドライブ (Cドライブ) フォルダ (F):の欄で ドライバファイルのあるフォルダ (Temp-KXDriver)を選択し 開く (O) をクリックします

8. ドライバファイル参照先の確認

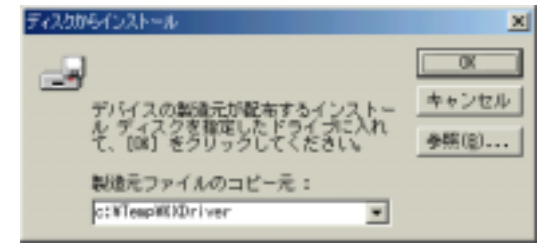

製造元ファイルのコピー元(C):の欄に
 解凍したドライバファイルのあるフォルダ
 (例)C:¥Temp¥KXDriver
 と表示されていることを確認し、OK をクリックします

9. プリンタを選択します

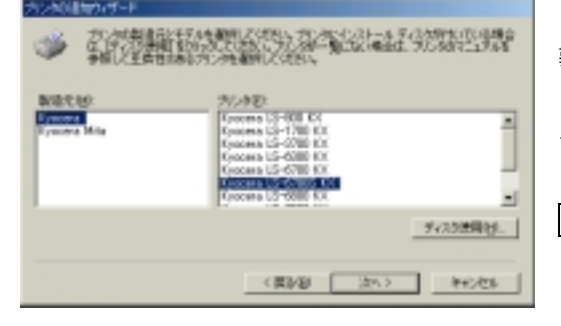

製造元(M):の欄で Kyocera あるいは Kyocera Mita を選択し インストールするプリンタドライバをプリンタ(P):の欄で選択し (例) Kyocera Mita LS-6700S KX を選択 次へ(N) > をクリックします

10. 【プリンタポートの選択】画面

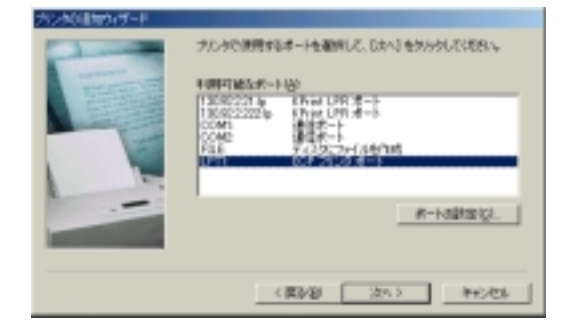

利用可能なポート(A)の欄の LPT1 を選択し 「次へ(N)> をクリックします

11. 【プリンタ名割り当て】画面

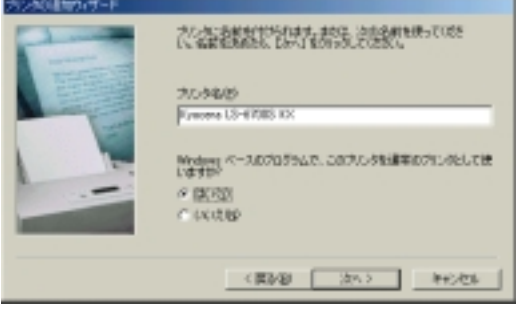

プリンタ名(P)に 9.で選択したプリンタ名が表示されているのを確認し (例)Kyocera Mita LS-6700S KX <u>次へ(N)></u>をクリックします

このとき、プリンタ名を任意の名前に変更してもかまいません

12. 【テストページの印刷】画面

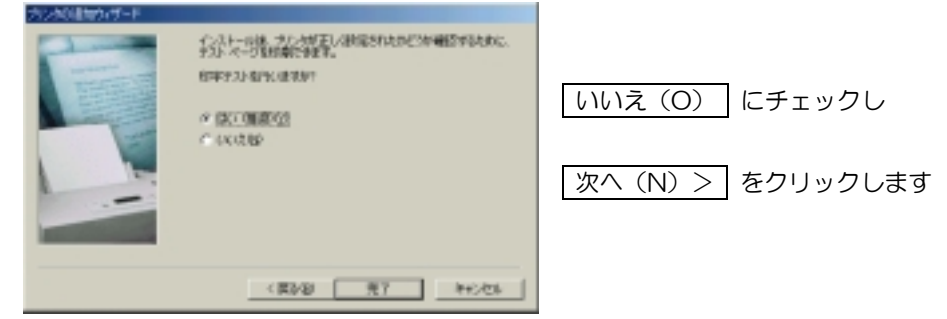

13. ドライバファイルが読み込まれます

| 7+1/k038-                  |  |
|----------------------------|--|
| コピー元:                      |  |
| C#Temp#ICXDriverWKcRes.dll |  |
|                            |  |
|                            |  |
| CAWINDOWS#S1STEM#KCHES.DTL |  |
| 218                        |  |
|                            |  |

14. 【プリンタ】 ウィンドウには、新しくプリンタのアイコンが追加されます

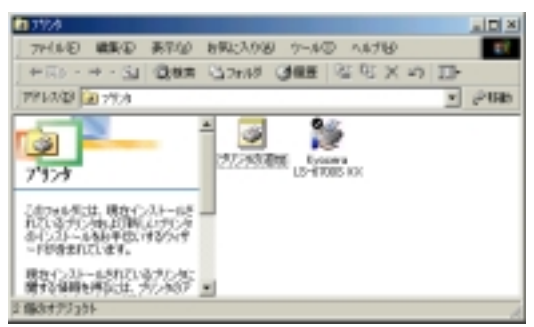

以上でドライバのインストールは完了です 続いて、19ページからの『オプションの設定とテスト印刷』を行なってください

## -WindowsNT4.0 編-

1. [スタート] - [設 定 (S)] - [プリンタ (P)] より 【プリンタ】 ウィンドウを開く

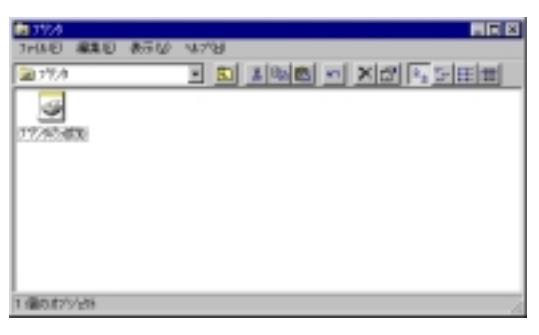

[プリンタの追加] アイコンをダブルクリックし 【プリンタの追加ウィザード】を開始します

2. 【ローカルまたはネットワークプリンタ】画面

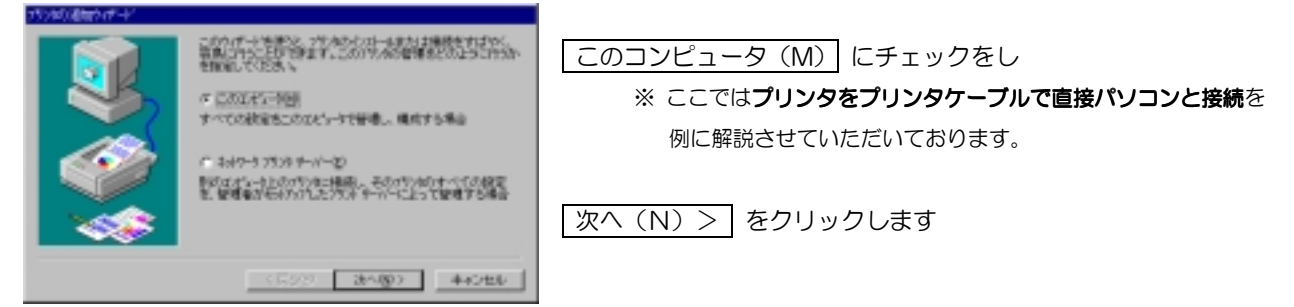

3. 【プリンタポートの選択】画面

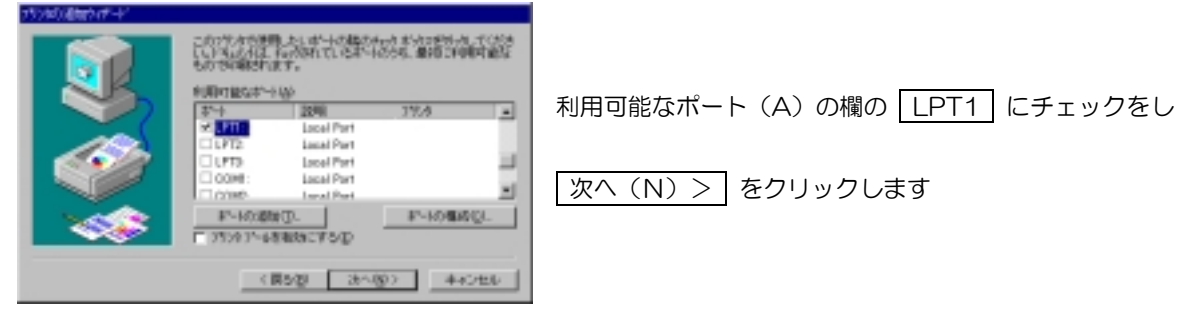

4. 【プリンタの追加ウィザード】製造元とモデルの選択画面

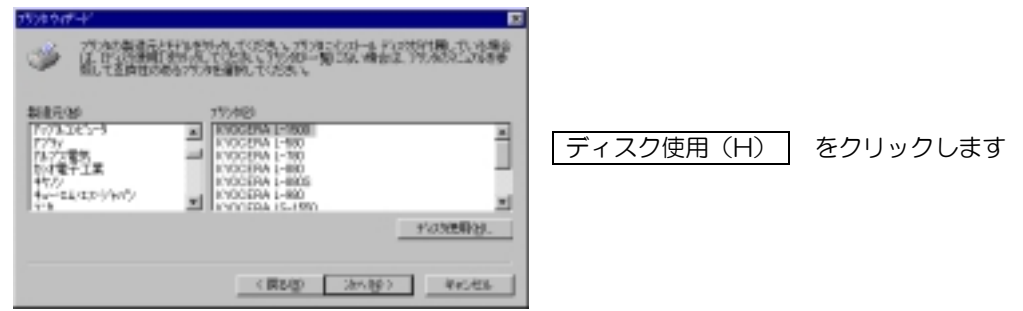

5. 【フロッピディスクからのインストール】ウィンドウが開きます

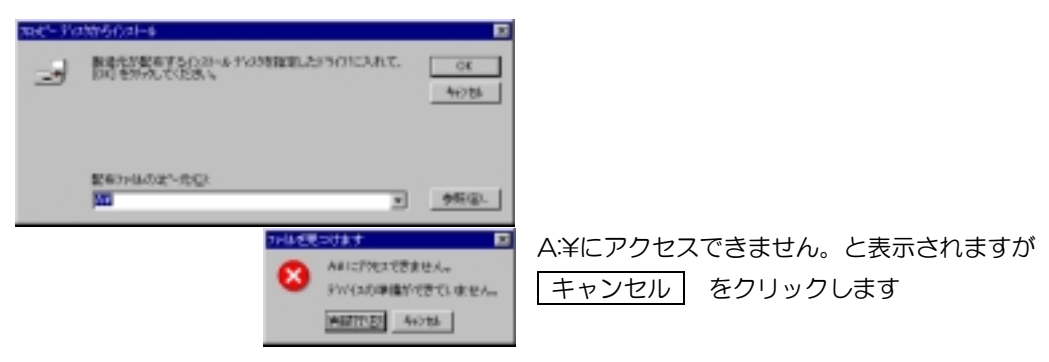

6. 【ファイルを見つけます】 ウィンドウが開きます

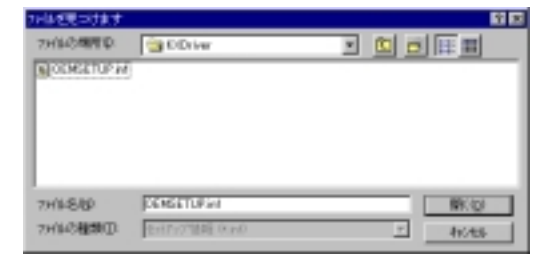

ドライバファイルの場所を指定します ファイルの場所(I):の欄に さきほど解凍したドライバファイルのあるフォルダ(KXDriver)を選択し 開く(O) をクリックします

7. ドライバファイル参照先の確認

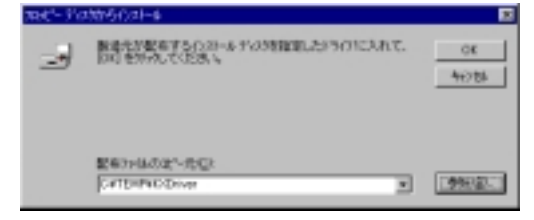

製造元のファイルのコピー元(C):の欄に 解凍したドライバファイルのあるフォルダ (例)C:¥Temp¥KXDriver と表示されていることを確認し、OK をクリックします

8. プリンタを選択します

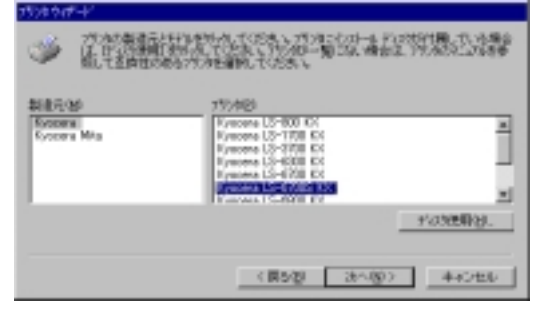

製造元(M):の欄で Kyocera あるいは Kyocera Mita を選択し、 インストールするプリンタドライバをプリンタ(P):の欄で選択し (例) Kyocera Mita LS-6700S KX を選択 次へ(N) > をクリックします

9. 【プリンタ名割り当て】画面

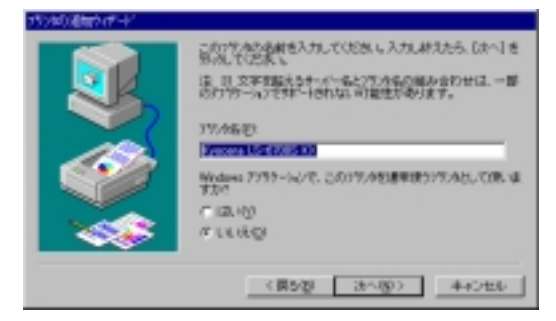

プリンタ名(P)に 9.で選択したプリンタ名が表示されているのを確認し (例)Kyocera Mita LS-6700S KX 次へ(N)> をクリックします

このとき、プリンタ名を任意の名前に変更してもかまいません

10. 【プリンタの共有】画面

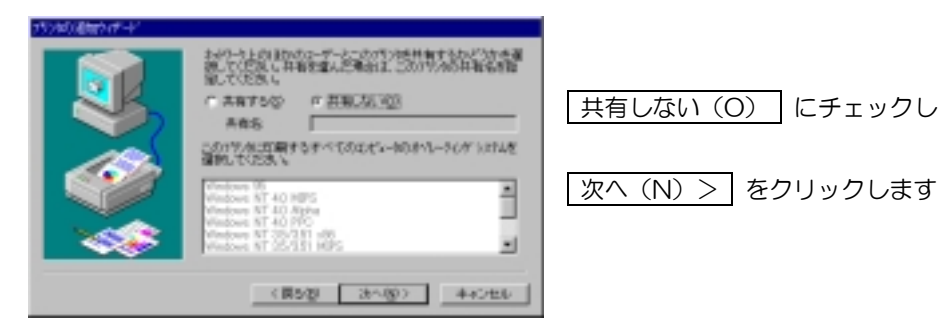

11. 【テストページの印刷】画面

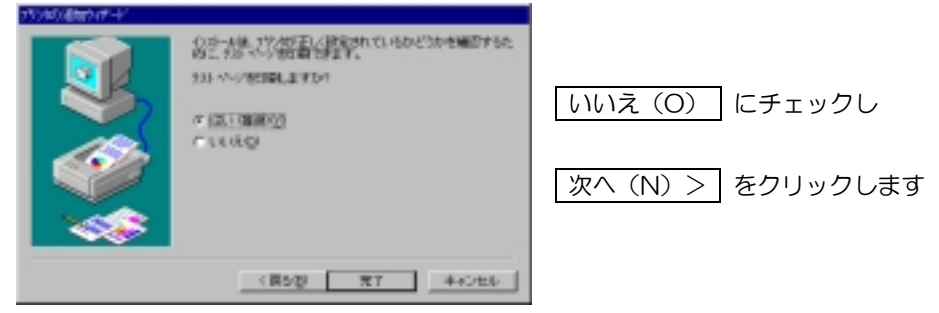

12. ドライバファイルが読み込まれインストールされ

| フトルをお当しています                                             | 2      |
|---------------------------------------------------------|--------|
| 🗋 ° 🛛 🗃 🗋                                               |        |
| RoffSMervoll                                            |        |
| 正 <sup>1</sup> 一走 G #W@MTNGystem32%spec/#OPE/EPENW823@6 |        |
|                                                         | 146/85 |
|                                                         |        |

13. 【プリンタ】 ウィンドウには、新しくプリンタのアイコンが追加されます

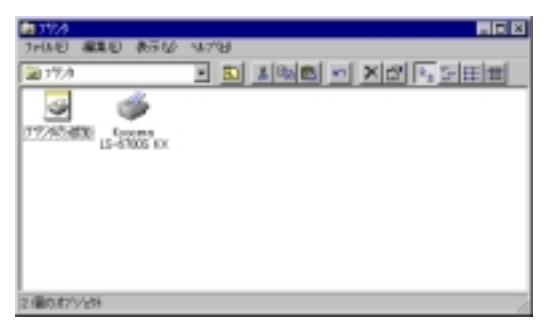

以上でドライバのインストールは完了です

続いて、19ページからの『オプションの設定とテスト印刷』を行なってください

# ーオプションの設定とテスト印刷ー

[スタート] - [設 定 (S)] - [プリンタ (P)] より【プリンタ】ウィンドウを開く
 WindowsXPは、[スタート] - [設 定 (S)] - [プリンタとFAX (P)] より【プリンタとFAX】ウィンドウ

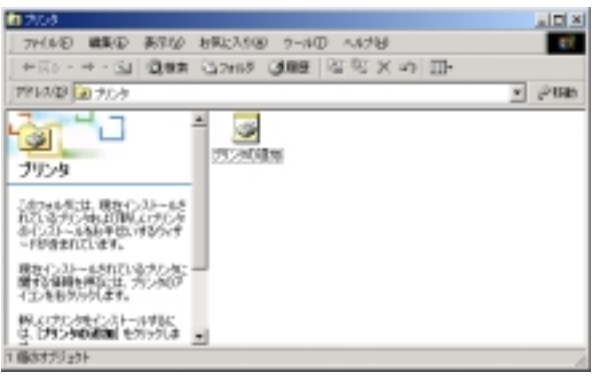

を開く

\* 画面は Windows2000

- 2. プリンタを選択し、[ファイル(F)] [プロパティ(R)] より【プロパティ】ウィンドウを開く オプションの装置がある場合は、[デバイス設定] タブより設定を行ってください
  - \* 詳細については、 ヘルプ をご覧下さい

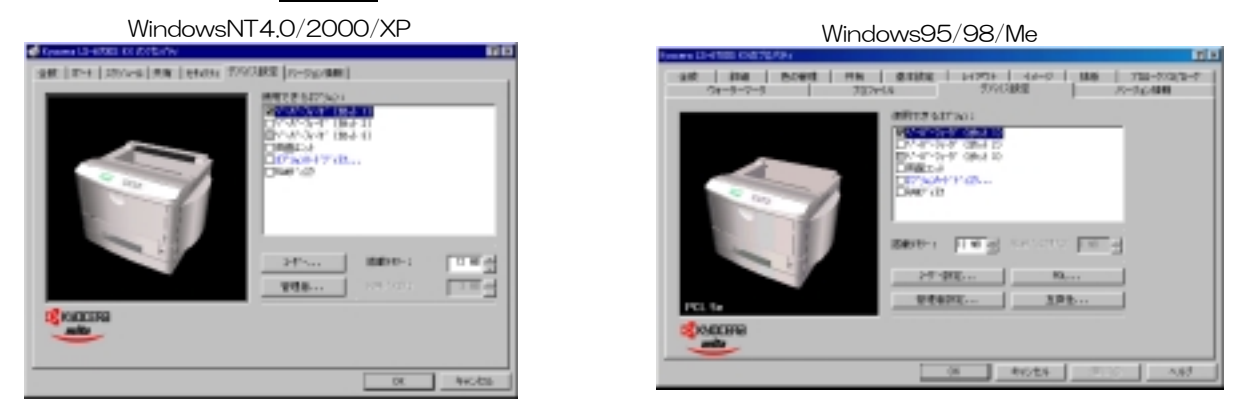

3. [全般] タブより、 テストページの印刷(T) をクリックし、印刷の確認を行ってください 宜しければ、 OK をクリックし、完了です

WindowsNT4.0/2000/XP

| 2 Rosenil-1988 IX                | _               |
|----------------------------------|-----------------|
| anto<br>Photo Francisco          | E BLENOR        |
| 0.1914/1-0100. 27536 21914/1980. | 200 11-01000000 |
|                                  | 04 990456       |

| eres 13-4700 1040/01194 |                                |                                |
|-------------------------|--------------------------------|--------------------------------|
| 28   DA   CARE          | 2029年後 97142時<br>市場 営用政策 レイアジナ | 第二 パークル/個別<br>イメーフ 開始 71日-7パンド |
| Transid-1988.00         |                                |                                |
| 3640                    |                                |                                |
|                         |                                |                                |
| SWH-ND 100              | <u> </u>                       |                                |
|                         |                                |                                |
|                         |                                |                                |
|                         |                                |                                |
|                         | 624923-23                      |                                |
|                         | (1)                            | 6466 (FRO) 888                 |

Windows95/98/Me